JOHNS HOPKINS UNIVERSITY Scheduling & Event Services

## HSC PRIORITY SCHEDULING PERIOD

During Priority Scheduling, space will be assigned based on date and appropriate location through the Scheduling and Event Services Office. Starting June 30<sup>th</sup>, space requests may be submitted for event dates occurring after October 15<sup>th</sup> for the upcoming academic year. Please note all requests must be student-focused, with 90% of attendees being JHU affiliates or incoming students except for M-F 8am-3pm.

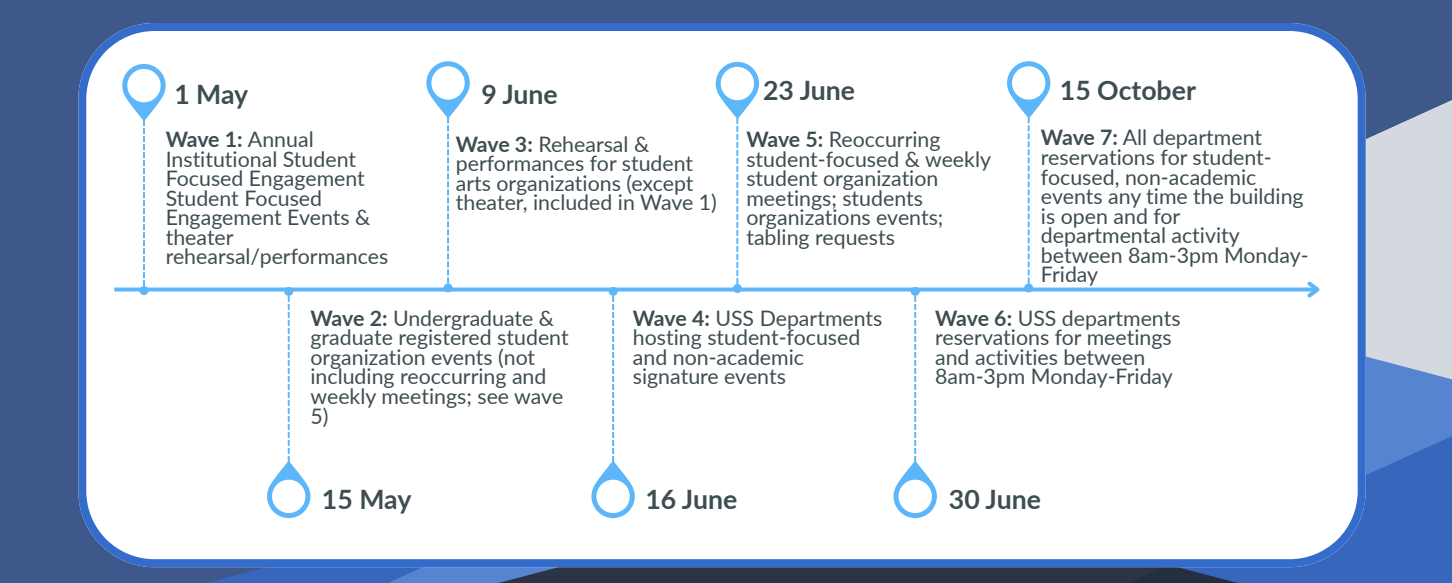

If you have not already done so, please click on the link below to authenticate your user account and access the 25Live scheduling: <u>https://25live.collegenet.com/pro/jhu#!/home/dash</u>

Once you have authenticated, please click on the Event Form option at the top of your dashboard screen.

https://25live.collegenet.com/pro/jhut#!/home/event/form

1

3

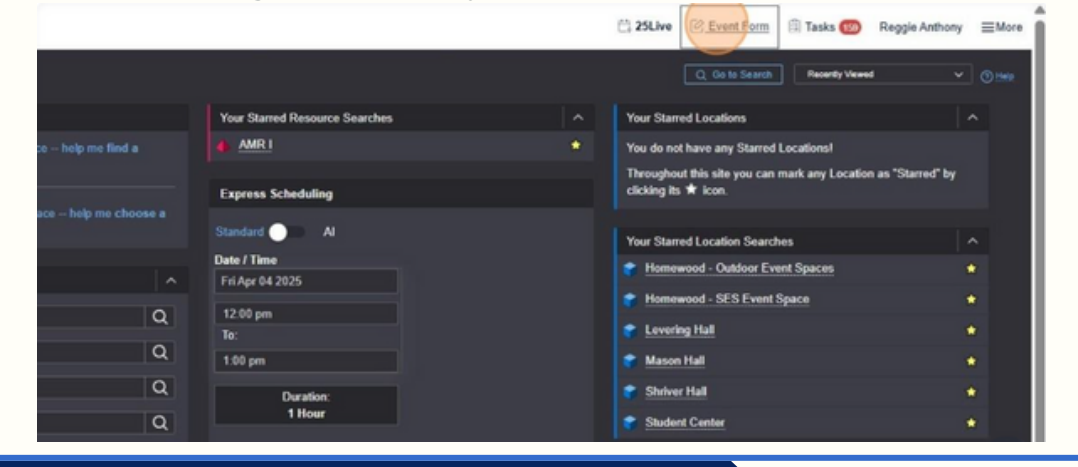

When filling out the event request form, make sure to complete all necessary information regarding your event, including a clear description/purpose of the event.

|                                        | Masquerading as 25Live - SES Test Account                                                                                                    |
|----------------------------------------|----------------------------------------------------------------------------------------------------|
|                                        | Q. On to Seatch Rothing recently visuand C                                                                                                    |
|                                        |                                                                                                    |
| dd New Unified X                       |                                                                                                    |
|                                        |                                                                                                    |
| Event Name                             | The Event Form                                                                                                    |
| Event Title for Published<br>Calendars | This esservation turns in designed to collect the information needed to schedule an event. Please be as detailed as possible when submitting the information. * All requests are excluded to approval. * |
| Event Type                             |                                                                                                    |
| Primary Organization                   | Event Name - Required 🕠                                                                                                    |
| Additional Organizations               | Instructions                                                                                                    |
| Expected Head Count                    | Please enter a name that clearly describes the event. 40,00 a source text                                                                                                    |
| Event Description                      |                                                                                                    |
| Date and Time of your event            |                                                                                                    |
| Locations                              | Event Title for Published Galendars                                                                                                    |
| Attached Files                         | Instructions                                                                                                    |
| Additional Notes/Comments              |                                                                                                    |
| Event State                            | The Event Tale to Published Cameroan will replace the Event Name (above) on all publiced cameroan on University velocities. 129<br>Character limit. Cameroan publication, and carly realized             |
| Reservation Policies and               |                                                                                                    |
| Guidelines                             |                                                                                                    |
| Post-Save                              | Front Tank Constraint                                                                                                    |
|                                        | even the second O                                                                                                    |

Please choose the preferred date of your event. You should include at least two alternate dates in the comment section at the end of the form.

4

5

6

| Event Name                  | <ul> <li>Additional building operation or custodial fees may be required if you require</li> </ul> | access outside |
|-----------------------------|----------------------------------------------------------------------------------------------------|----------------|
| Event Title for Published   | these event hours.                                                                                 |                |
| Calendars                   | <ul> <li>Lastly, conference rooms or "As-is" spaces only have a half-hour transition to</li> </ul> | ime.           |
| Event Type                  |                                                                                                    |                |
| Primary Organization        | Wed Apr 02 2025                                                                                    |                |
| Additional Organizations    |                                                                                                    |                |
| Expected Head Count         | 2:00 nm                                                                                            |                |
| Event Description           | a oo pin                                                                                           |                |
| Date and Time of your event | To:                                                                                                |                |
| Locations                   | 3:00 pm                                                                                            |                |
| Attached Files              |                                                                                                    |                |
| Additional Notes/Comments   | Duration:                                                                                          |                |
| Event State                 | 1 Hour                                                                                             |                |
| Reservation Policies and    |                                                                                                    |                |
| Guidelines                  |                                                                                                    |                |
| Post-Save                   | Additional time                                                                                    | ~              |
|                             |                                                                                                    |                |
|                             | Click on the calendar below to add dates or click the Repeating Pattern button to select a d       | late pattern.  |
|                             |                                                                                                    |                |
|                             | Repeating Pattern                                                                                  |                |
|                             |                                                                                                    |                |
|                             | The second state and the                                                                           |                |
|                             | ( Anii 2026 ) ))                                                                                   |                |
|                             | 4 4 April 2025 7 77                                                                                |                |
|                             | S M T W T F S                                                                                      |                |
|                             | S M T W T F S<br>30 31 01 02 03 04 05                                                              |                |

In the location search box, please make sure to type in the acronym "HSC" (Hopkins Student Center) and click the search button.

| Locations Search          |                                                 | ^ |
|---------------------------|-------------------------------------------------|---|
| to-Load Starred: No Yes   | i<br>desunt                                     |   |
| Search Filters V          |                                                 |   |
| Saved Searches (optional) | Search Locations     Mint Type : 10 use SelesQL |   |
|                           | Rosot Search                                    |   |
|                           |                                                 |   |

During the priority scheduling period, this will display the "HSC Priority Scheduling" space holder. Once submitted, the room scheduler will determine the appropriate space based on the provided information, dates, and appropriate spaces.

| vent Title for Published               | Saved Searches (optional) v hsc x                                                                                                    |
|----------------------------------------|----------------------------------------------------------------------------------------------------|
| Calendars                              | O Hint' Type :: to use Series/GL                                                                                                    |
| Ivent Type                             | Poset Search                                                                                                    |
| Primary Organization                   |                                                                                                    |
| Additional Organizations               | Add Name The Detroit Availability Confiel Buildes                                                                                                    |
| Dipected Head Count                    | Capacity Details                                                                                                    |
| Ivent Description                      |                                                                                                    |
| Date and Time of your event            | Request HSC Priority HSC - Priority 999 1/1 None -                                                                                                    |
| ocations                               | Request Room                                                                                                    |
| Ittached Files                         |                                                                                                    |
| Additional Notes/Comments              |                                                                                                    |
| Event State                            | Return to Top                                                                                                    |
| Reservation Policies and<br>Suidelines |                                                                                                    |
| Post-Save                              | Attached Files 🕠                                                                                                    |
|                                        | Instructions                                                                                                    |
|                                        | Please use this field to attach any relevant documents to the event request (e.g., custom layout diagrams or other attachments to as<br>approvers or service providers with your event). |
|                                        | Upload a file                                                                                                    |
|                                        |                                                                                                    |

| Complete | all questions accurately.                                                                                                    |  |
|----------|----------------------------------------------------------------------------------------------------|--|
|          | Attached Files ()                                                                                                    |  |
|          | Instructions                                                                                                    |  |
|          | Please use this field to attach any relevant documents to the event request (e.g., custom layout diagrams or other attachments to assist approvers or service providers with your event).                                                         |  |
|          | Upload a file                                                                                                    |  |
|          | Additional Event Information - Required                                                                                                    |  |
|          | Instructions                                                                                                    |  |
|          | Please answer any and all questions applicable to this event. Any questions identified with an asterisk * are required questions and must<br>be completed before saving the event request. Any question that has an X is not a required question. |  |
|          | * Will food be served at this event? No O Yes                                                                                                    |  |
|          | * Will alcohol be served at this event? No 🔘 Yes                                                                                                    |  |
|          | * Are there VIPs from outside the university or internally at the Vice President/Vice Provost level or<br>higher attending?                                                                                                    |  |
|          | No 🕡 Yes                                                                                                    |  |
|          | * Is there the potential for civic demonstration? No O Yes                                                                                                    |  |
|          | * Will minors attend the event (not including undergraduates who may be minors or minors attending                                                                                                    |  |

| vent Name                            | * Do you plan to use Audio/Visual?                                                                                                    |  |
|--------------------------------------|----------------------------------------------------------------------------------------------------|--|
| vent Title for Published<br>alendars | Add a Custom Attribute                                                                                                    |  |
| vent Type                            | Event Contact Roles ()                                                                                                    |  |
| dditional Organizations              | Note                                                                                                    |  |
| xpected Head Count                   | The Requestor contact role is used to identify the event's organizer or a representative from the Organization responsible for the event. |  |
| vent Description                     | The Scheduler is the Schedulins & Fuence office staff who will review and confirm the room reservation. SFS staff will channe the         |  |

~

Day of Contact Search contacts

Q Search ag

Search contacts

RSO Advisor

8

9

Additional Event Information

Event Contact Roles

Additional Notes/Comme

Categories

| Event State<br>Reservation Policies and<br>Guidelines<br>Post-Save | Remove Categories ①                                                                                        |                 |
|--------------------------------------------------------------------|----------------------------------------------------------------------------------------------------|-----------------|
|                                                                    |                                                                                                    |                 |
| In the "Additional<br>dates/ times. If yo                          | Notes/Comments" section, include at least two alter<br>u need additional break-out spaces, you may also li | rnate<br>st the |
| times, capacities,                                                 | and layout for breakout rooms.                                                                             |                 |

| e use this field to provide additional instructions or event information to Event, Location or Resource approvers.<br>e use this field to enter any other relevant information for this event request, including:<br>purpose of meeting / event,<br>details and decision of activities taking place during the event,<br>particular scaling arrangement needs,<br>particular scaling arrangement needs,<br>any equipment hereds, such as access to AV equipment (e.g., projector, computer and/or screen),<br>specific building and room preferences,<br>and any additional information that might be helpful in scheduling your event. | Instructions                                                                                                    |  |
|----------------------------------------------------------------------------------------------------|----------------------------------------------------------------------------------------------------|--|
| e use this field to enter any other relevant information for this event request, including:<br>purpose of meeting / event,<br>details and description of activities taking place during the event,<br>particular scaling arrangement needs,<br>any equipment needs, such as access to AV equipment (e.g., projector, computer and/or screen),<br>specific building and room preferences,<br>and any additional information that might be helpful in scheduling your event.                                                                                                    | Please use this field to provide additional instructions or event information to Event, Location or Resource approvers.                                                                                                    |  |
| e use this field to enter any other relevant information for this event request, including:<br>purpose of meeting / event,<br>details and description of activities taking place during the event,<br>particular seating arrangement needs,<br>any equipment needs, such as access to AV equipment (e.g., projector, computer and/or screen),<br>pericit building and room preferences,<br>and any additional information that might be helpful in scheduling your event.                                                                                                    | OR                                                                                                    |  |
|                                                                                                    | Please use this field to enter any other relevant information for this event request, including:<br>• purpose of meeting / event,<br>• details and description of activities taking place during the event,<br>• particular seating arrangement needs,<br>• any equipment needs, such as access to AV equipment (e.g., projector, computer and/or screen),<br>• specific building and room preferences,<br>• and any additional information that might be helpful in scheduling your event. |  |
|                                                                                                    | Instructions                                                                                                    |  |
| ctions                                                                                                    |                                                                                                    |  |

 Requestor
 Scheduler

 Test Account, 25Live - SES ☆ ♥
 Jacobs, Brooke B. ☆ ♥

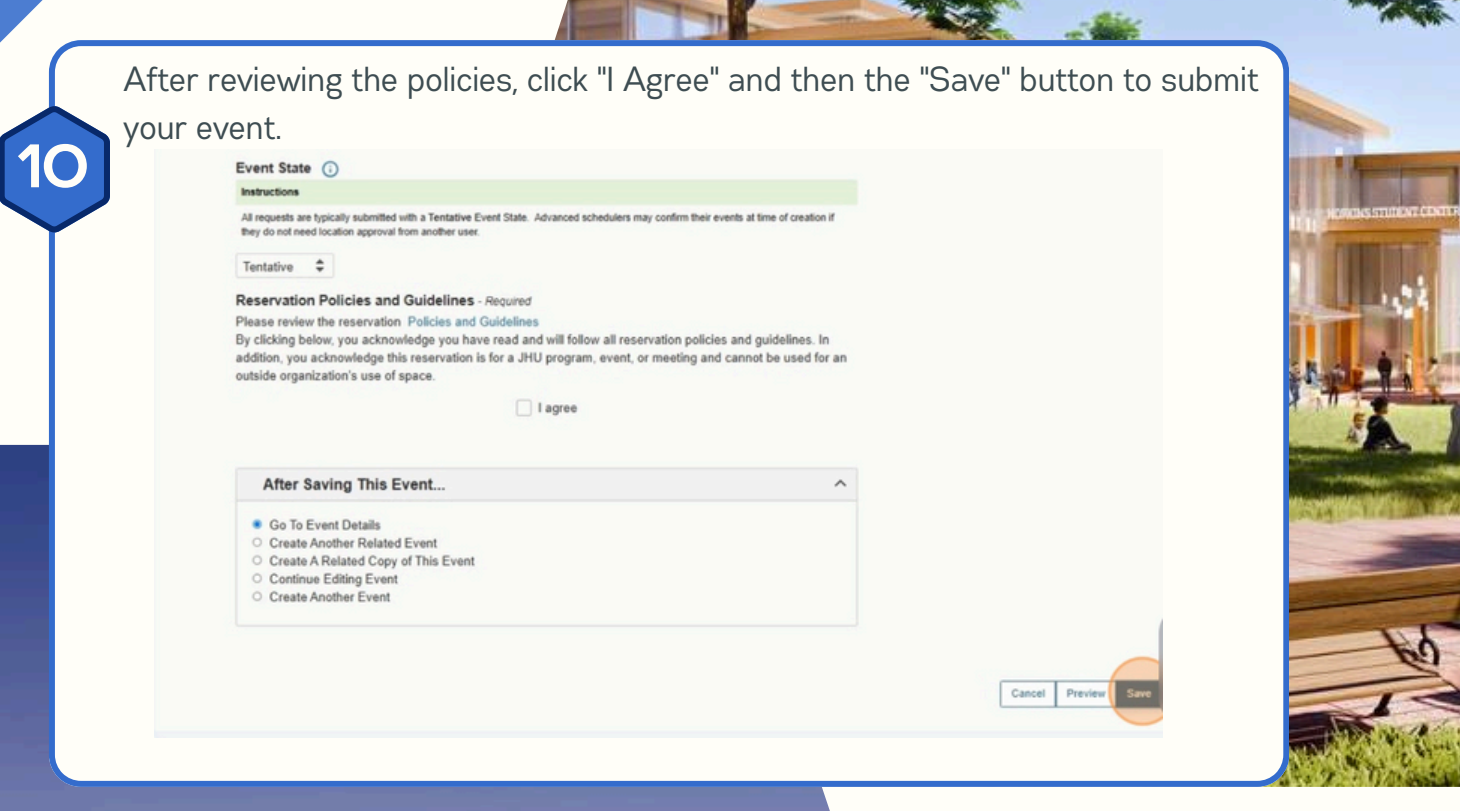

Any Questions? Contact Scheduling and Event Services

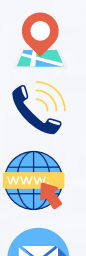

https://studentaffairs.jhu. edu/community-living/scheduling-eventservices/

HomewoodScheduleEvents@jhu.edu

3301 North Charles St. Suite 216 Baltimore, Maryland 21218

410-516-8209